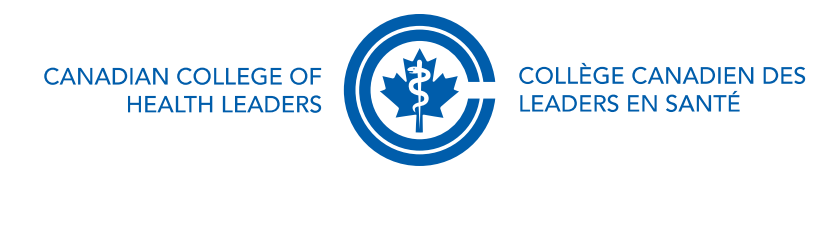

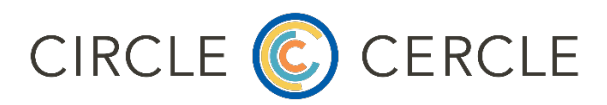

Voici les instructions pour se connecter à la plateforme Cercle (3 étapes) :

- Connectez-vous au site web du CCLS : <u>https://cchl-login.wicketcloud.com/login?service=https://cchl-ccls.ca/&locale=fr</u> (Ou, allez sur <u>https://cchl-ccls.ca/fr/</u> et cliquez sur le bouton de connexion en haut à droite de l'écran)
- 2. Accédez à la plateforme du Cercle en cliquant ici : <u>https://circle.cchl-ccls.ca/login?lang=fr</u>

(Ou, allez dans le menu " Développement professionnel et du leadership" en haut du site du CCLS, et sélectionnez "Le Cercle CCLS" dans la 4e colonne des options du sous-menu. Une fois sur la page d'accueil de Cercle, cliquez sur le bouton orange intitulé "Accès à votre communauté")

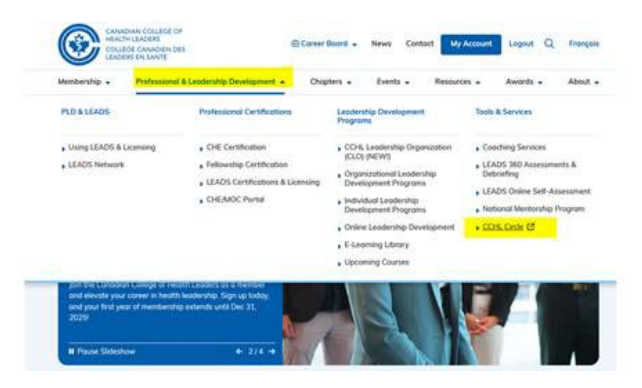

3. Cliquez sur le bouton bleu intitulé "Connexion membre CCLS / CCHL Circle login".

Grâce aux capacités de "connexion unique" de notre site web, cela vous donnera automatiquement accès au Cercle, puisque vous êtes déjà connecté au site du CCLS. (Si une demande de connexion apparaît à nouveau, utilisez simplement les mêmes identifiants que vous avez utilisés pour vous connecter au site du CCLS).